「Microsoft Edge」による電子証明書の取得/更新について

「Microsoft Edge」による電子証明書の取得/更新は、「Microsoft Edge」 を「Internet Explorer モード」にして行う必要があります。 なお、「Internet Explorer モード」への切替方法は次のとおりです。

「Microsoft Edge」にて、シティ信金ビジネスダイレクトのページを表示のうえ、①「…」(設定など)をクリックし、②「Internet Explorer モードで再読み込みする」をクリックします。

<u>なお、「Internet Explorer モードで再読み込みする」が表示されない場合</u> <u>は、「Internet Explorer モードの追加設定方法」を確認願います。</u>

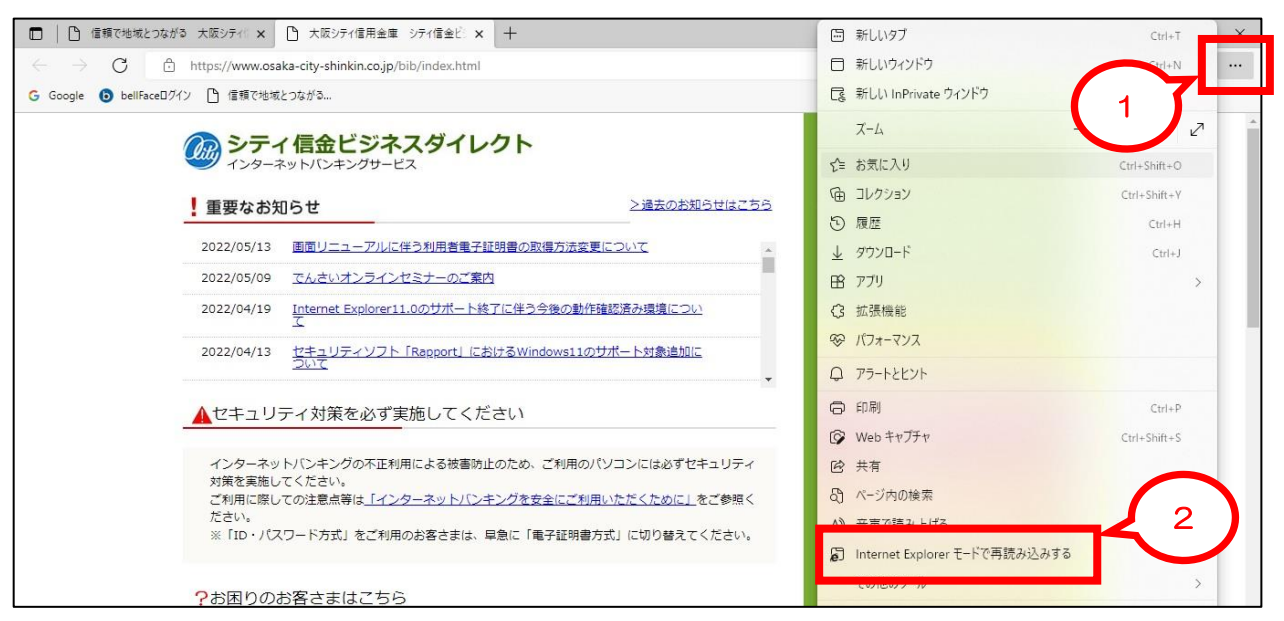

## 2. ③「完了」をクリックします。

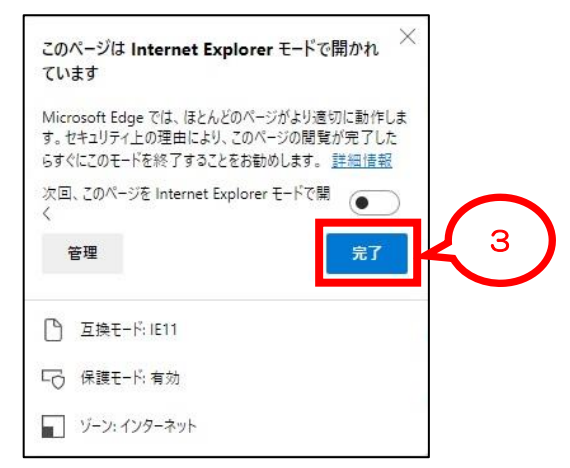

以上で、「Internet Explorer モード」となり、電子証明書の取得/更新が可能となります。

電子証明書取得後は、「Microsoft Edge」を全て終了してください。

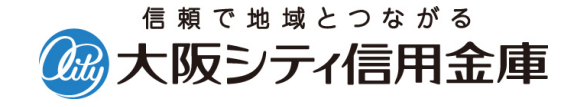

## 「Internet Explorer モードの追加設定方法」

1. ①「…」(設定など)をクリックし、②「設定」をクリックします。

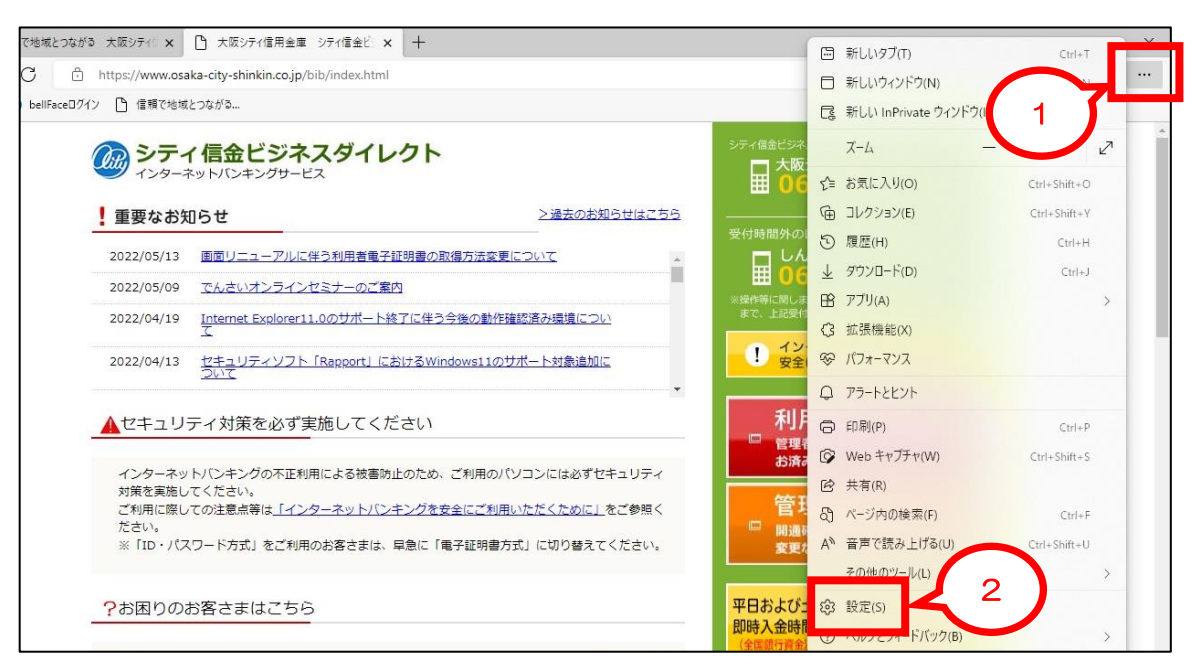

3「既定のブラウザー」をクリックし、「Internet Explorer モードでサイトの再読み込みを許可」を④「許可」に変更します。

| 設定                         | 既定のブラウザー                                                                                                    |         |
|----------------------------|----------------------------------------------------------------------------------------------------|---------|
| Q、 設定の検索                   | Microsoft Edge は既定のブラウザーです                                                                                             | 既定に設定する |
| ⊜ プロファイル                   |                                                                                                    |         |
| プライバシー、検索、サービス             |                                                                                                    |         |
| ◎ 外観                       | Internet Explorer の互換性                                                                                                 |         |
| 🔄 [スタート]、[ホーム]、および [新規] タブ |                                                                                                    | (#1.55) |
| 12 共有、コピーして貼り付け            | Internet Explorer に Microsoft Edge でサイトを開かせる ③                                                                         | 40 4    |
| 园 Cookie ktt/bのアクセス許可      | internet cyborer (77774) accier annoyan caña (77146 Emilian Brian Earlos e 2                                           |         |
| 既定のブラウザー                   |                                                                                                    |         |
| ± 7770 T                   | Internet Explorer モートでワイトの特徴が込みを計列()<br>Microsoft Edge デゴニウブオるときに 万物州支援保オスために Internet Europer が必要が場合け Internet Europe | AVER V  |
| 愛 ファミリー セーフティ              | を選択できます。                                                                                                    | Dec.    |
| 配 Edge バー                  | Internet Explorer モード ページ                                                                                              | 追加      |

3. ⑤「再起動」をクリックし、設定画面を閉じます。

| 設定      |                                                                | 既定のブラウザー                                                                                                    |         |  |
|---------|----------------------------------------------------------------|----------------------------------------------------------------------------------------------------|---------|--|
| Q       | 設定の検索                                                          | Microsoft Edge は既定のブラウザーです                                                                                                    | 既定に設定する |  |
| 8)<br>6 | プロファイル<br>プライバシー、検索、サービス<br>外観                                 | Internet Explorer の互換性                                                                                                    |         |  |
| E<br>E  | [スタート]、[ホーム]、および [新規] タブ<br>共有、コピーして貼り付け<br>Cookie とサイトのアクセス許可 | Internet Explorer に Microsoft Edge でサイトを開かせる ⑦<br>Internet Explorer でプラウズするときに、Microsoft Edge でサイトを自動的に聞くように選択できます                 | なし ~    |  |
| 16      | 既定のブラウザー                                                       | Internat European エードでサイトの画法上は ひた数司 (2)                                                                                            | 許可 >    |  |
| &<br>₹  | ダウンロード<br>ファミリー セーフティ                                          | Internet Explorer モーアビタコーの外数の返めを計画<br>Microsoft Edge でブラウズするときに、互換性を確保するために Internet Explorer が必要な場合は、Internet Explore<br>を選択できます。 | 533     |  |
| 17A     | Edge //-<br>言語                                                 | この設定の変更を有効にするには、ブラウザーを再起動してください                                                                                                    | う 再起動   |  |

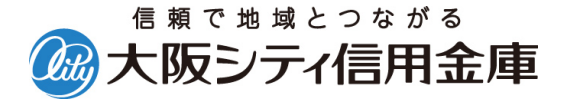